## Stručný postup pro dodavatele k vstupu do aukční síně.

Screeny jsou použity z testovací verze E-ZAKu. Zakázka i dodavatelé jsou fiktivní.

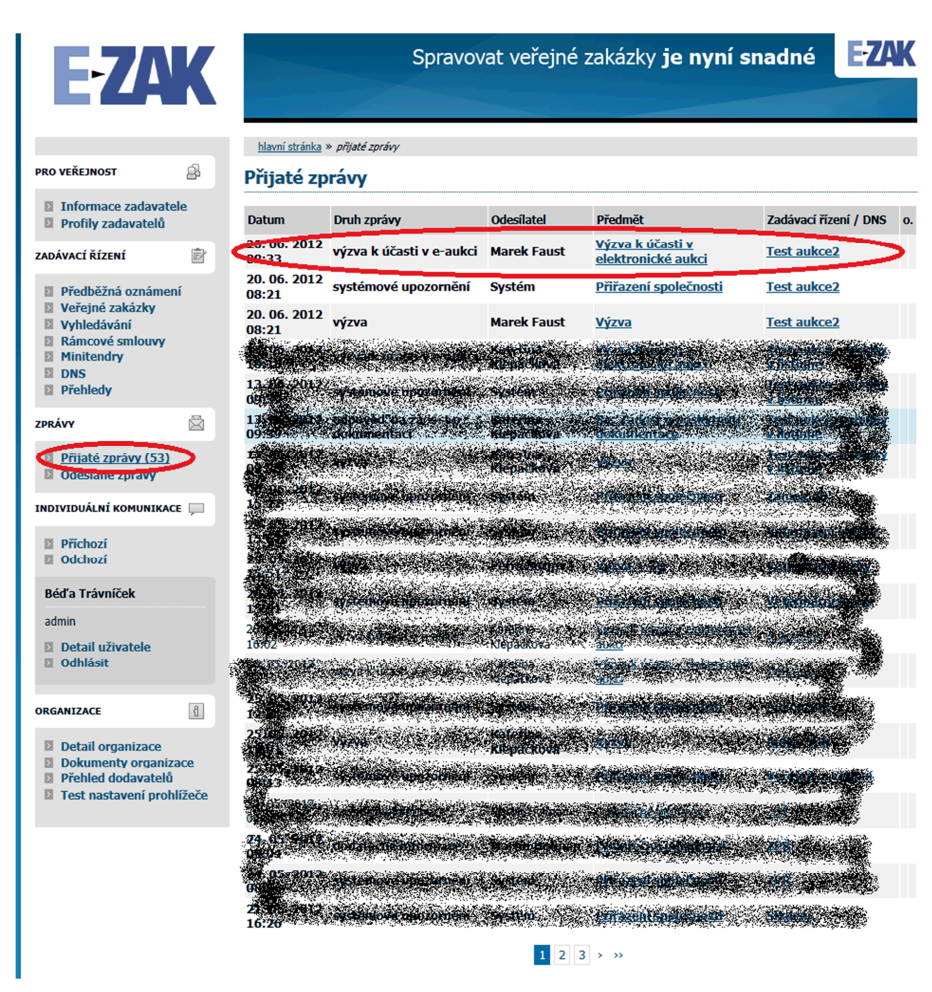

Po rozkliknutí Předmětu je k dispozici výzva k účasti v e-aukci.

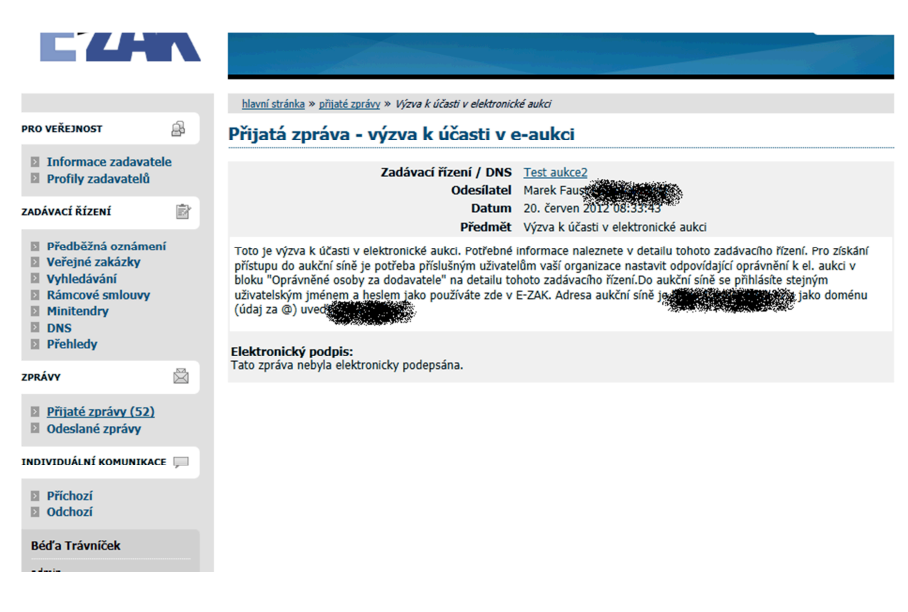

Kliknutím na odkaz zadávacího řízení a v záložce oprávněné osoby za dodavatele je nutné si nastavit

| oprávnění k zaká                                                                                                    | zce (r  | pomocí                                                             | <b>√ ×</b>                                  | <b>X                                    </b> | ×××                              | 🖉                                                    |             |  |  |  |
|----------------------------------------------------------------------------------------------------|---------|--------------------------------------------------------------------|---------------------------------------------|----------------------------------------------|----------------------------------|------------------------------------------------------|-------------|--|--|--|
| - <b>F</b>                                                                                                    | u       |                                                                    |                                             |                                              |                                  | ,,,                                                  |             |  |  |  |
| <ul> <li>Přijaté zprávy (52)</li> <li>Odeslané zprávy</li> </ul>                                                                                                    | sa<br>D | ikjapsf<br>ruh zadávacíh<br>odnota                                 | o řízení, p                                 | ředpokládaná                                 | Adresa konta<br>Nabídky, resp. 2 | a <b>ktního místa</b><br>žádosti o účast podávat na: |             |  |  |  |
| INDIVIDUÁLNÍ KOMUNIKACE 💭                                                                                                    |         | Druh řízer                                                         | ní: VZMR s u                                | veřejněním výzvy                             | Rokycanova 193                   | 29, 356 01 Sokolov                                   |             |  |  |  |
| <ul><li>Příchozí</li><li>Odchozí</li></ul>                                                                                                    |         | <ul> <li>Typ podle</li> <li>malého r</li> <li>Předpoklá</li> </ul> | předpokláda<br><b>ozsahu</b><br>daná hodnot | né hodnoty: VZ<br>a: neuvedena               |                                  |                                                      |             |  |  |  |
| Béďa Trávníček                                                                                                    |         |                                                                    |                                             |                                              |                                  |                                                      |             |  |  |  |
| admin                                                                                                    | Đ       | Zadávací dok                                                       | umentace v                                  | veřejné zakázky                              |                                  |                                                      |             |  |  |  |
| <ul><li>Detail uživatele</li><li>Odhlásit</li></ul>                                                                                                    | Ŧ       | Dodatečné in                                                       | formace                                     |                                              |                                  |                                                      |             |  |  |  |
|                                                                                                    | Ŧ       | Moje zprávy k                                                      | veřejné za                                  | kázce                                        |                                  |                                                      |             |  |  |  |
| <ul> <li>Detail uživatele</li> <li>Odhlásit</li> <li>ORGANIZACE</li> <li>Detail organizace</li> <li>Dokumenty organizace</li> <li>Přehled dodavatelů</li> <li>Test nastavení prohlížeče</li> </ul> | Đ       | Individuální komunikace                                            |                                             |                                              |                                  |                                                      |             |  |  |  |
|                                                                                                    | Ŧ       | Hodnocení na                                                       | bídek                                       |                                              |                                  |                                                      |             |  |  |  |
| <ul> <li>Přehled dodavatelů</li> <li>Test nastavení prohlížeče</li> </ul>                                                                                                    | Ŧ       | Elektronická aukce                                                 |                                             |                                              |                                  |                                                      |             |  |  |  |
|                                                                                                    | Ŧ       | Dokumenty veřejné zakázky                                          |                                             |                                              |                                  |                                                      |             |  |  |  |
|                                                                                                    |         | Oprávněné os                                                       | oby za dod                                  | avatele                                      |                                  |                                                      |             |  |  |  |
|                                                                                                    | Zá      | jemci a uchazo                                                     | eči                                         |                                              |                                  | přidat opráv                                         | něnou osobu |  |  |  |
|                                                                                                    | Ná      | izev                                                               | IČ                                          | Důvod přiřazení                              | Oprávněné osoby                  |                                                      | Ako         |  |  |  |
|                                                                                                    | Bé      | <u>ďa Trávníček</u> V                                              | 92856742                                    | výzva                                        | <u>Béďa Trávníček</u>            | ********                                             | $\geq$      |  |  |  |
|                                                                                                    |         |                                                                    |                                             |                                              |                                  |                                                      |             |  |  |  |
|                                                                                                    | Ŧ       | Formuláře                                                          |                                             |                                              |                                  |                                                      |             |  |  |  |
|                                                                                                    | Đ       | URL odkazy                                                         |                                             |                                              |                                  |                                                      |             |  |  |  |

V záložce Elektronická aukce budete mít nyní funkční odkaz: vstup do aukční síně. Tento odkaz je aktivní pouze v případě, pokud máte správně nastavená oprávnění – viz. předešlý bod.

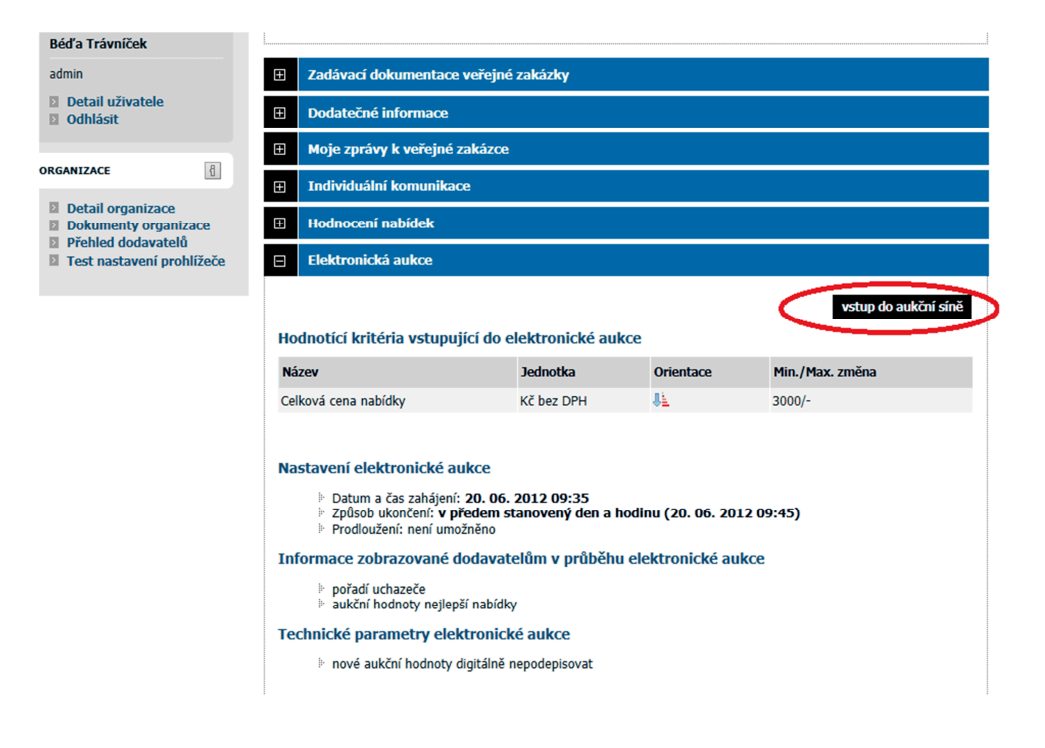

Aukce se automaticky spustí ve stanovený den a čas. Do té doby je k dispozici pouze stránka s informací o začátku

| E-ZAK - aukční síň                                | Béďa Trávníček | odejít z aukční síně |
|---------------------------------------------------|----------------|----------------------|
| Hlavní stránka » Aukční síň - Test aukce2         |                |                      |
| Aukce prozatím nebyla spuštěna                    |                |                      |
| Začátek aukce je stanoven na 20.06.2012 09:35:00. |                |                      |
| Zatím si můžete zkusit demo.                      |                |                      |
|                                                   |                |                      |
|                                                   |                | QCM - o software     |
|                                                   |                |                      |
|                                                   |                |                      |

## Po automatickém spuštění může zadavatel zadávat své nové aukční hodnoty

| 🖉 E-ZAK - aukčni | í síň - Aukční síň - Test aukce                         | e2 - Windows Internet Explorer p | rovided by Připojení v síti l | MěÚ Sokolov   |                                             |                     |                             |         |                                |                                    | _ 8 ×         |
|------------------|---------------------------------------------------------|----------------------------------|-------------------------------|---------------|---------------------------------------------|---------------------|-----------------------------|---------|--------------------------------|------------------------------------|---------------|
| <b>Oo • [</b>    | 🕒 🗢 🖉 https://aukce.ezak.cz/portal_display_109_303.html |                                  |                               |               |                                             |                     |                             |         | P -                            |                                    |               |
| Soubor Úpravy    | Zobrazit Oblíbené polo                                  | žky Nástroje Nápověda            |                               |               |                                             |                     |                             |         |                                |                                    |               |
| 🔆 Oblibené polož | žky 🛛 👍 🚳 GE Money CZ                                   | 2 - Přímé banko vz24.cz -        | denní zpravodajst 🕻           | ) Gymnázium   | Sokolov - oficiál 🔁 Na                      | avrhované weby      | 🔹 🙋 Get more                | Add-on: | s <b>-</b>                     |                                    |               |
| 🏉 E-ZAK - aukčn  | ní síň - Aukční síň - Test aukce                        | 2                                |                               |               |                                             | 6                   | • 🗟 • 🖃 🖶                   | 👻 Strá  | nka 🕶 Zab                      | ezpečení 👻 Nás                     | troje 🕶 🕜 🕶 💙 |
|                  | E-ZAK - au                                              | ıkční síň                        |                               |               |                                             |                     | Béďa Trávn                  | íček 🛛  | 🔰 <u>odeiít z</u>              | aukční síně                        |               |
|                  | Hlavní stránka » Aukčr                                  | ní síň - Test aukce2             |                               |               |                                             |                     |                             |         |                                |                                    |               |
|                  | Aukční síň: T                                           | est aukce2                       |                               |               |                                             |                     |                             |         |                                |                                    |               |
|                  | Automoni                                                | COLUMNOUL                        |                               |               |                                             |                     |                             |         |                                |                                    |               |
|                  | Informace o au                                          | ukci                             | Moje nabídka                  | I             |                                             |                     |                             |         |                                |                                    |               |
|                  | Frekvence obnovování: 5 sec. 💌                          |                                  | ID Název                      | Jednotka      | Naceňované /<br>poptávané množství          | Poslední<br>nabídka | Nová nabíd                  | ka      | Min.<br>změna<br>Max.<br>změna | Min.<br>hodnota<br>Max.<br>hodnota |               |
|                  | Moje aktuální pořadí                                    | · 1.                             | K1 Celková cena<br>nabídky    | Kč bez<br>DPH | -                                           | 280 000             |                             | 280 000 | 3 000                          | :                                  |               |
|                  | Čas do konce (h:m:s                                     | ): 0000759                       |                               |               |                                             |                     |                             |         |                                | Odeslat                            |               |
|                  | 🕕 Detail nastavení e-:                                  | aukce                            |                               |               |                                             |                     |                             |         |                                |                                    |               |
|                  | Hodnocení nal                                           | bídek - průběžný s               | tav                           |               |                                             |                     |                             |         |                                |                                    |               |
|                  | Aktuální pořadí                                         | Název dodavatele                 | (název varianty)              | Cell<br>(Kd   | Celková cena nabídky<br>(Kč bez DPH) [100%] |                     | Předběžné hodnocení<br>100% |         | CELKOVÉ HODNOCENÍ              |                                    |               |
|                  | 1.                                                      | Nejlepší nabídka                 |                               | 280 000       |                                             |                     |                             |         | 100%                           |                                    |               |
|                  | 1.                                                      | Trávníček)                       | 280 000                       | 280 000       |                                             | 100%                |                             | 100%    |                                |                                    |               |
|                  |                                                         |                                  |                               |               |                                             |                     |                             |         |                                |                                    |               |
|                  |                                                         |                                  |                               |               |                                             |                     |                             |         |                                | I - o software                     |               |
|                  |                                                         |                                  |                               |               |                                             |                     |                             |         |                                |                                    |               |
|                  |                                                         |                                  |                               |               |                                             |                     |                             |         |                                |                                    |               |
|                  |                                                         |                                  |                               |               |                                             |                     |                             |         |                                |                                    |               |
|                  |                                                         |                                  |                               |               |                                             |                     |                             |         |                                |                                    |               |
|                  |                                                         |                                  |                               |               |                                             |                     |                             |         |                                |                                    |               |
|                  |                                                         |                                  |                               |               |                                             |                     |                             |         |                                |                                    |               |
|                  |                                                         |                                  |                               |               |                                             |                     |                             |         |                                |                                    |               |
| Hotovo           |                                                         |                                  |                               |               |                                             |                     | 🔮 Internet                  |         |                                | - <u>(</u>                         | 🔍 100% 🔹 🎢    |
| 🕂 Start 🛛 🚺      | 🏉 😂 📀 🚺 🏉                                               | E-ZAK - aukční síň - Au          |                               |               |                                             |                     |                             |         |                                | × 🔁 🛛                              | 9:37 💿 😨      |